# **Utiliser la visionneuse d'images**

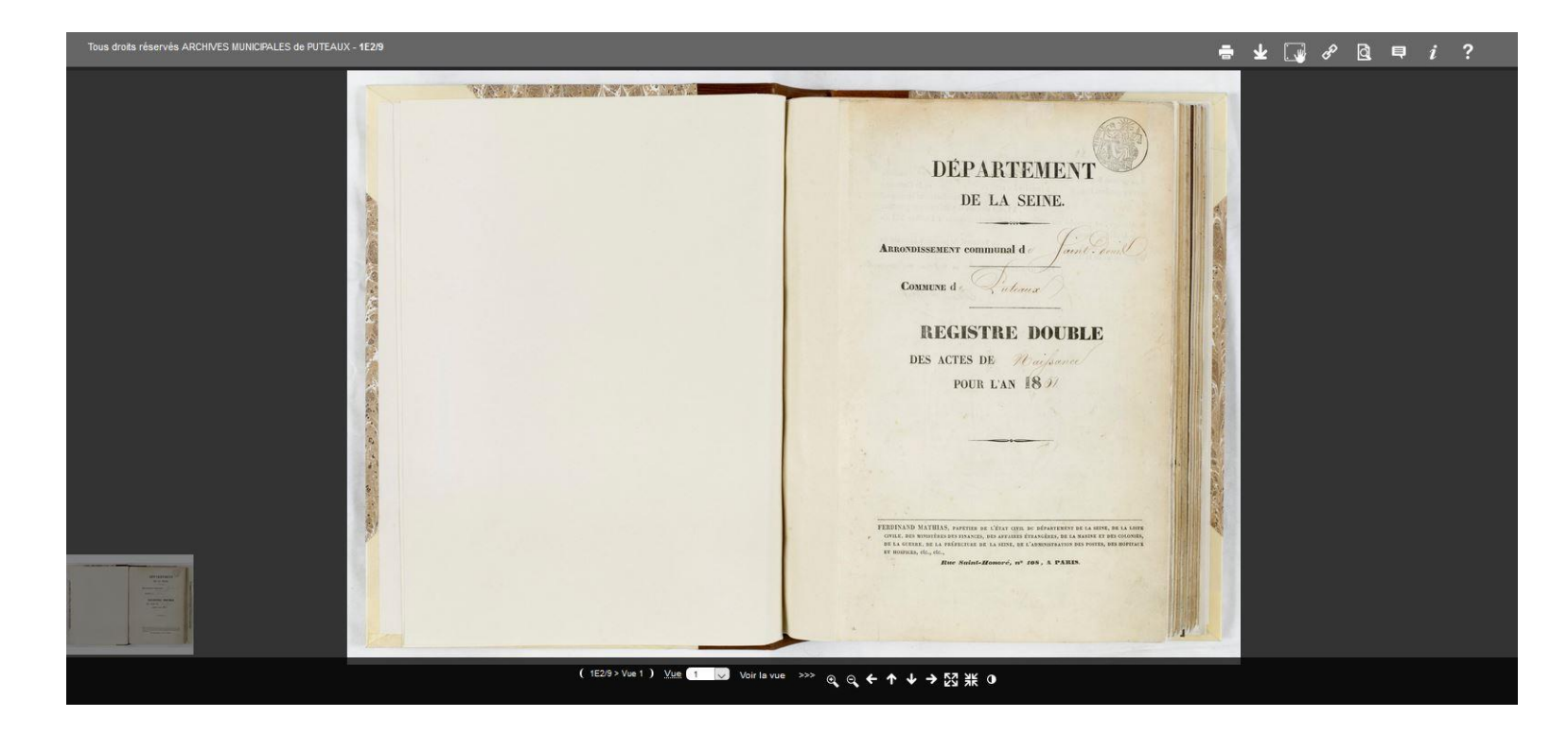

| Présentation des barres de navigation                    | 2  |
|----------------------------------------------------------|----|
| Comment faire une rechercher à l'intérieur d'un registre | 4  |
| Comment consulter une image                              | 6  |
| Comment imprimer l'image entière                         | 8  |
| Comment enregistrer l'image entière                      | 0  |
| Comment imprimer ou enregistrer une partie de l'image    | .1 |

# Présentation des barres de navigation

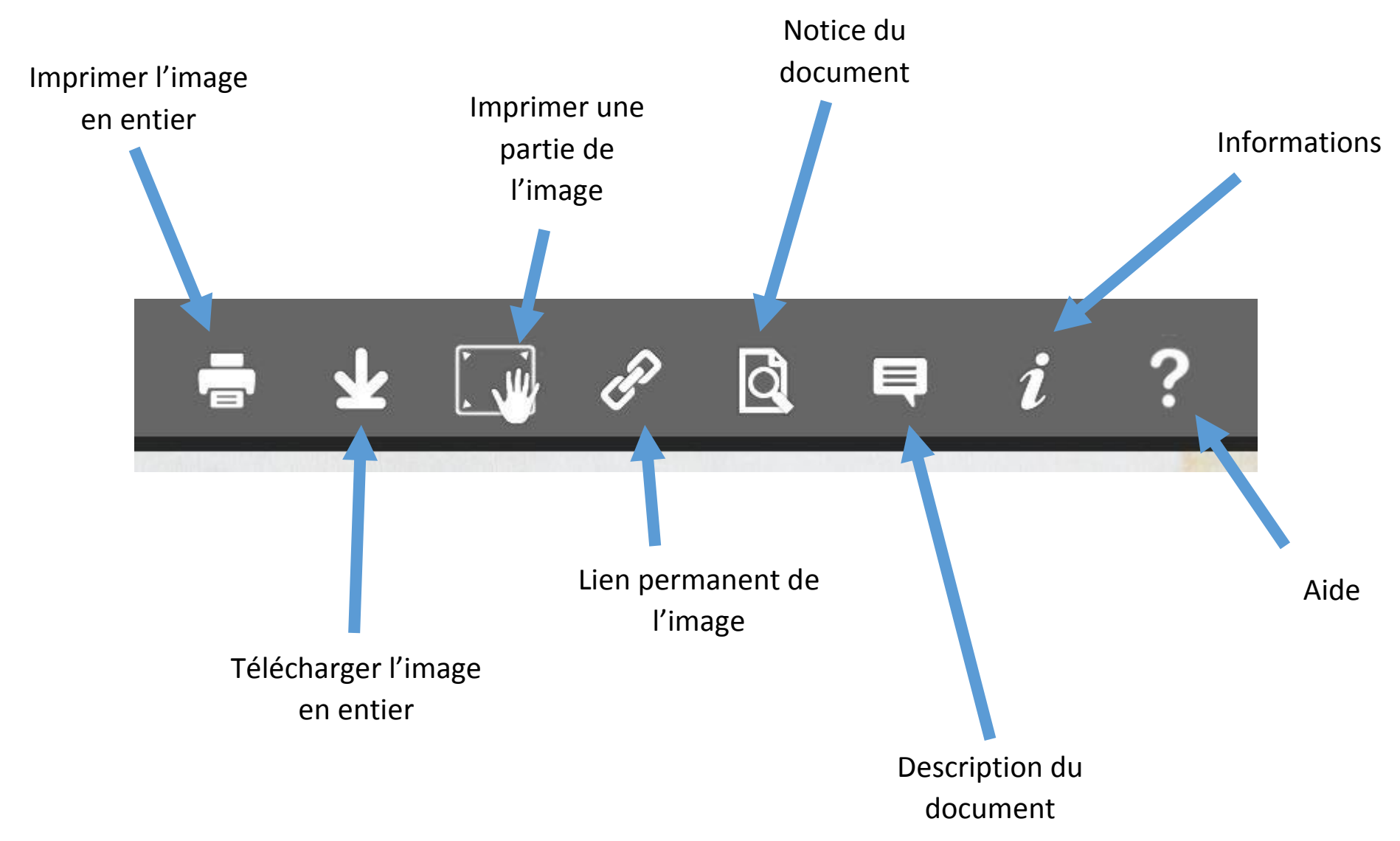

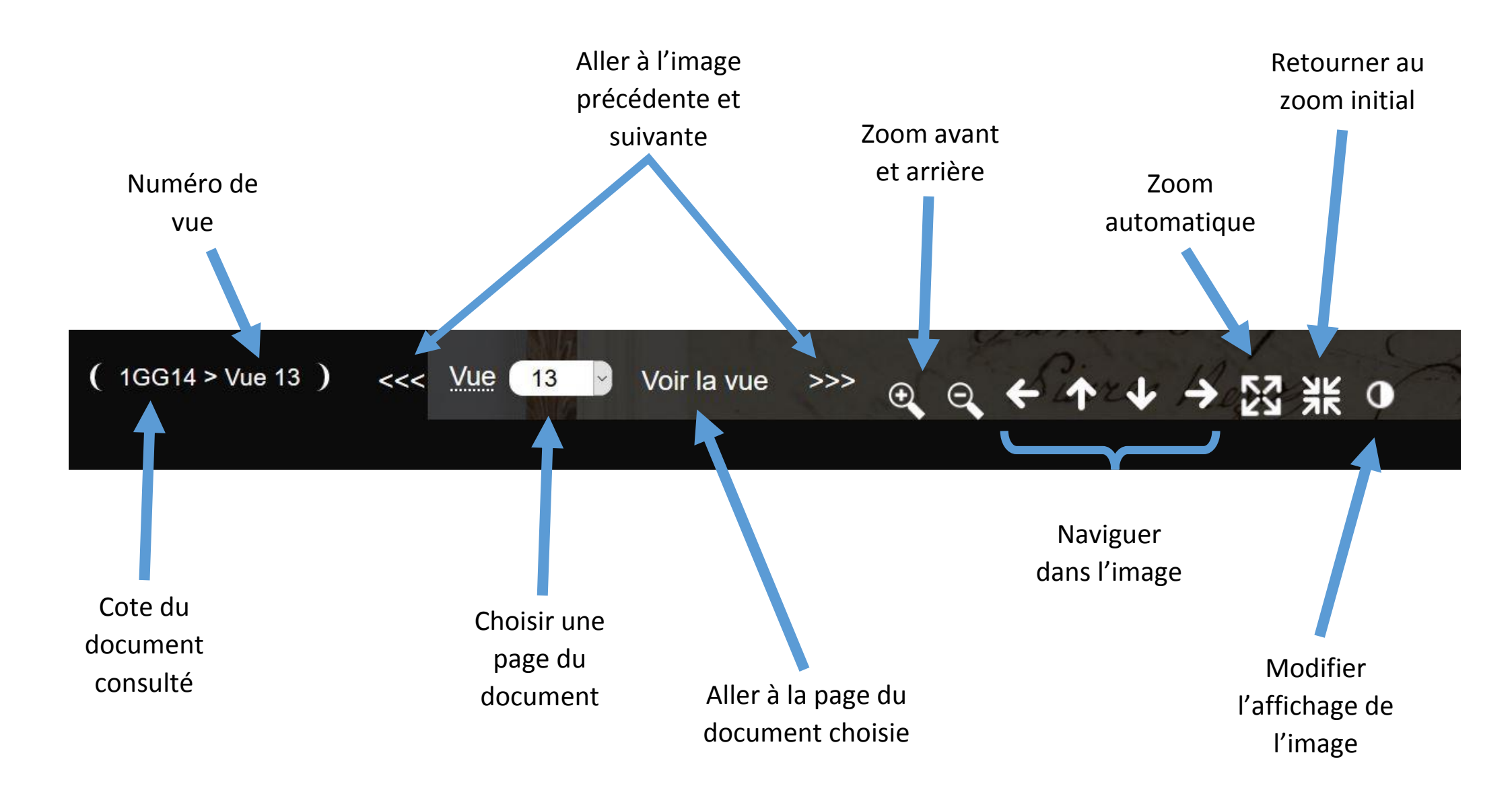

# Comment faire une rechercher à l'intérieur d'un registre

# Feuilleter page à page

Utilisez les boutons de navigation en bas de l'écran pour passer à l'image suivante ou retourner à l'image précédente.

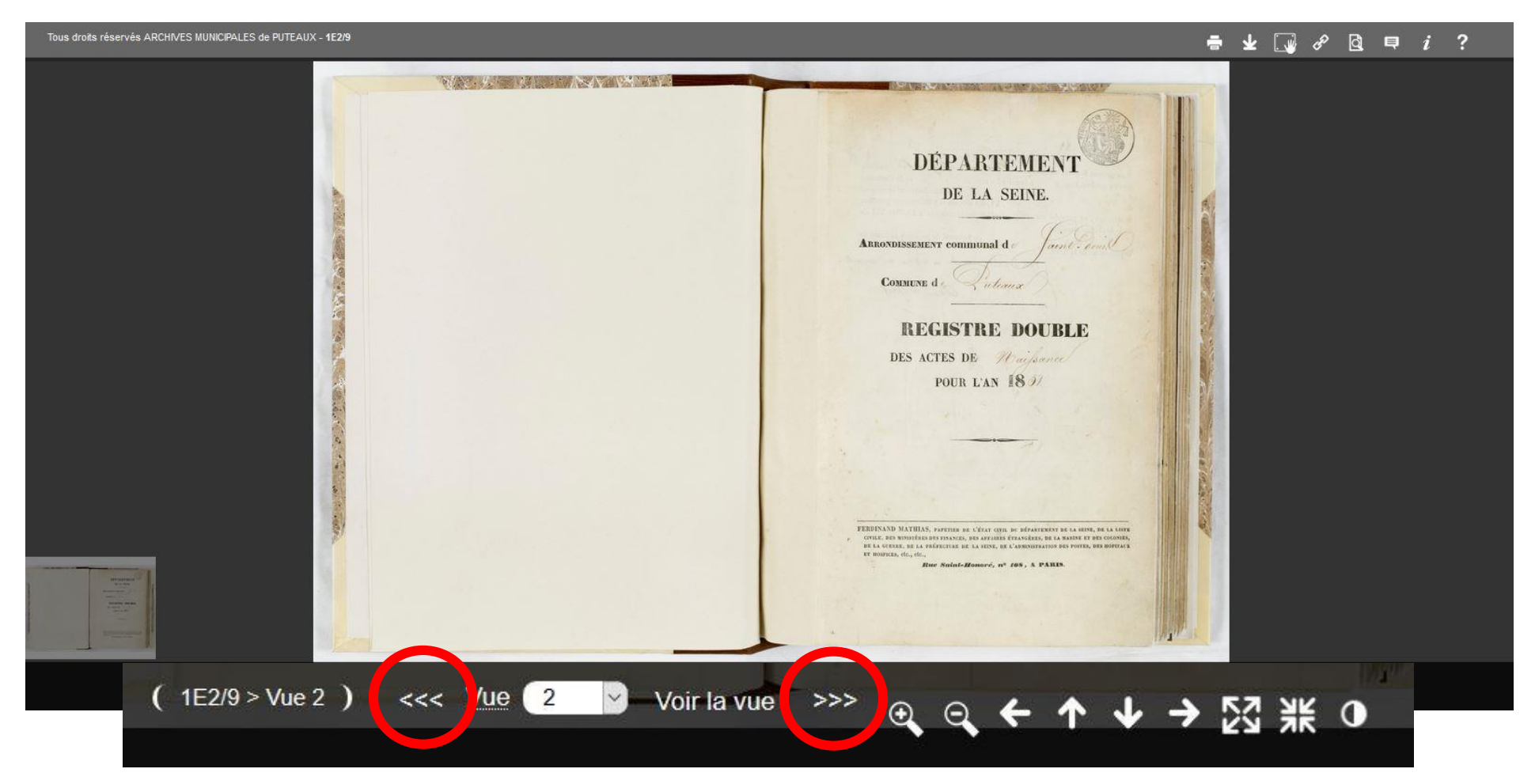

# Se rendre directement à une page

Cliquez sur la petite flèche à côté du numéro de vue. Un menu déroulant s'affiche et vous permet de sélectionner la page à laquelle vous désirez vous rendre. Puis cliquez sur « Voir la vue ».

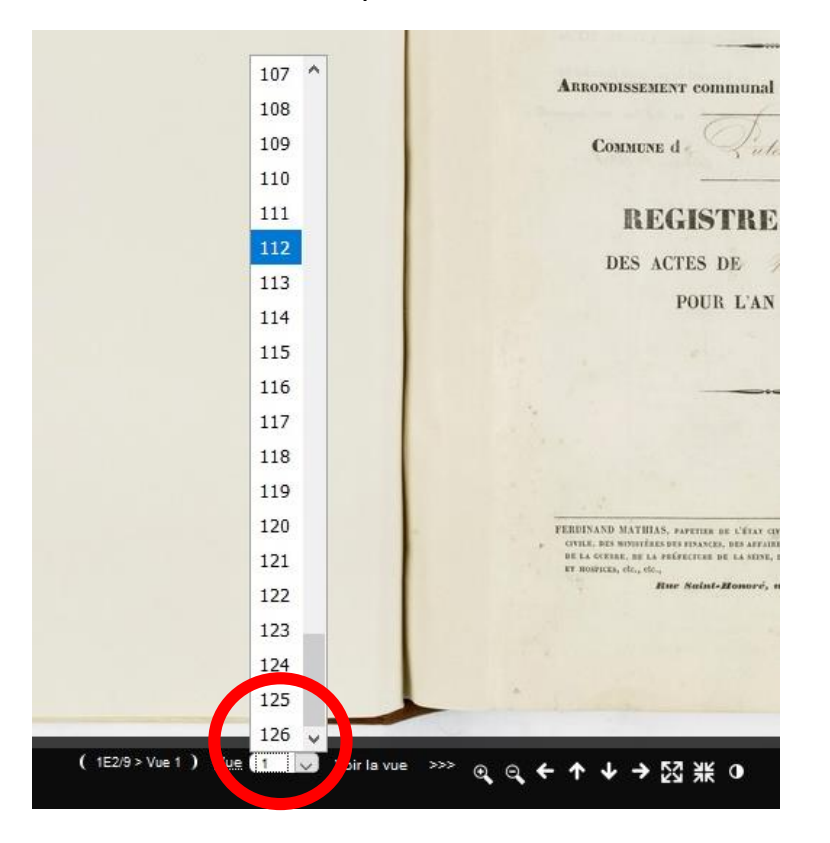

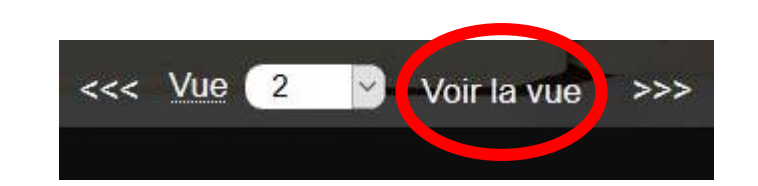

Par exemple, vous visionnez le registre des naissances 1851-1852. L'acte que vous recherchez date de novembre 1852. Vous pouvez ainsi vous rendre directement en fin de registre. Utilisez les flèches avant ou arrière pour rechercher la date précise.

# Comment consulter une image

#### Le zoom

Pour agrandir ou réduire la taille de l'image, utilisez les boutons zoom avant et zoom arrière de la barre de navigation en bas de l'écran ou la molette de votre souris.

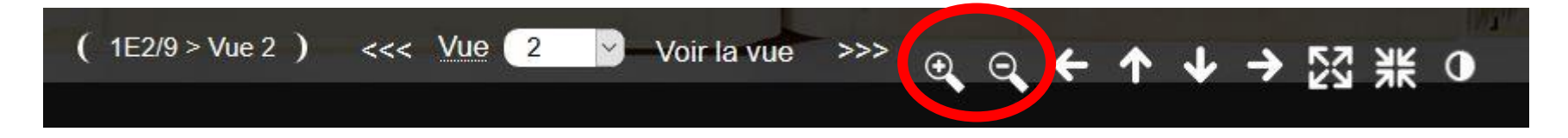

# Se déplacer dans l'image

Pour se déplacer dans l'image, utilisez les boutons de navigation de la barre de navigation en bas de l'écran. Vous pouvez aussi utiliser votre souris. Pour ce faire, cliquez sur l'image et déplacez-la dans l'écran sans relâcher le bouton de la souris.

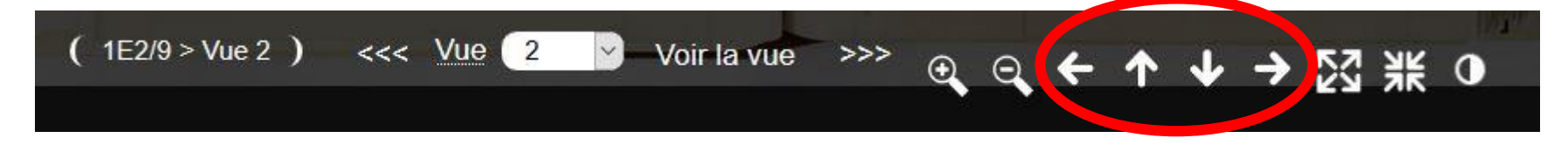

# Modifier l'affichage

Pour modifier les paramètres d'affichage (luminosité, contraste, etc.) cliquez sur le bouton de modification d'affichage dans la barre de navigation en bas de l'écran.

|  | ( 1E2/9 > Vue 2 ) | <<< Vue 2 🗹 Vo | ir la vue >>> 🤆 | e <b>, e, ← ^</b> | ► ↓ → [2] ¥€ | 0 |
|--|-------------------|----------------|-----------------|-------------------|--------------|---|
|--|-------------------|----------------|-----------------|-------------------|--------------|---|

Une fenêtre avec les paramètres s'affiche :

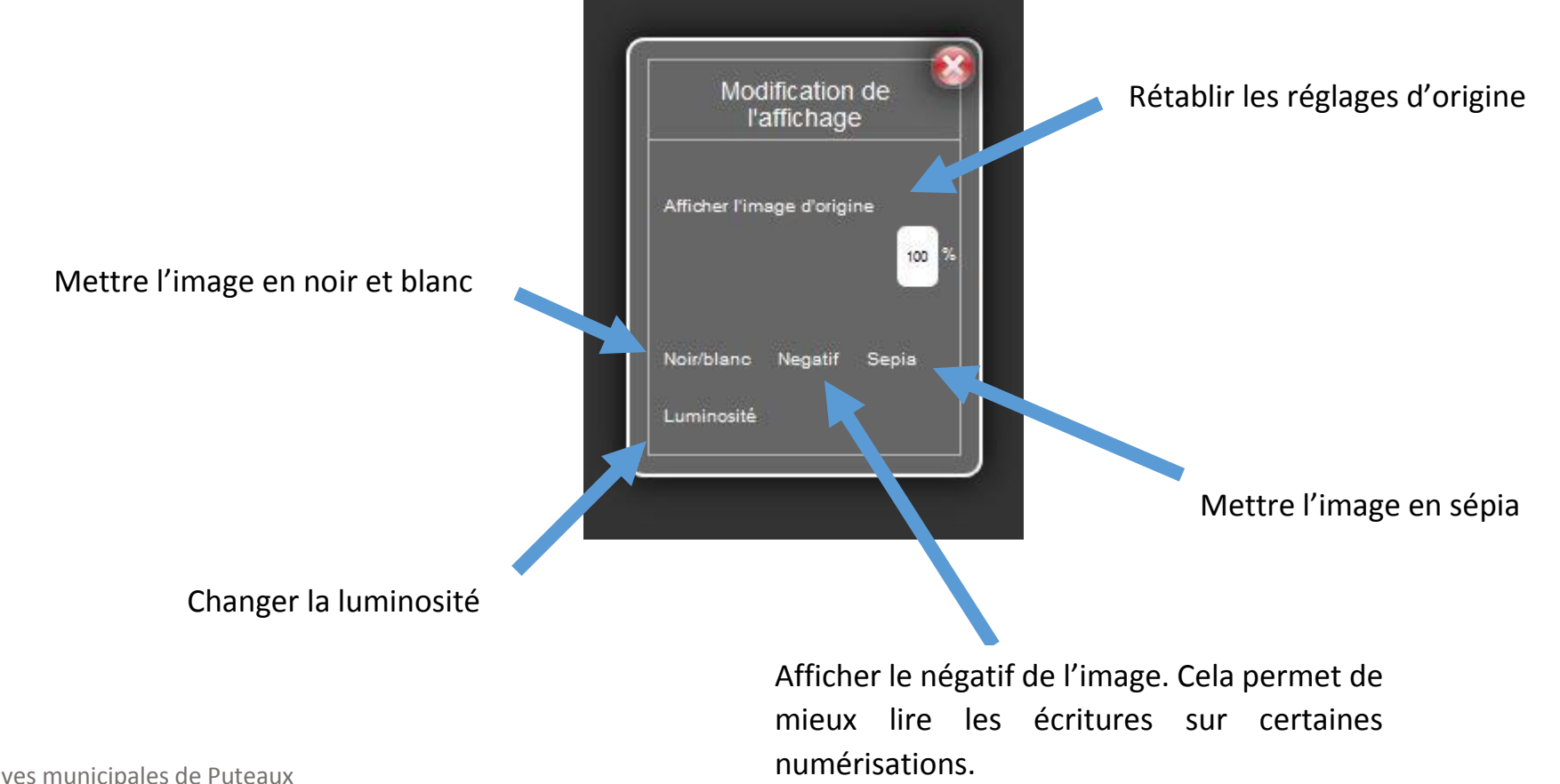

# Comment imprimer l'image entière

Cliquez sur le bouton « Imprimer » dans la barre de navigation en haut à droite de l'écran.

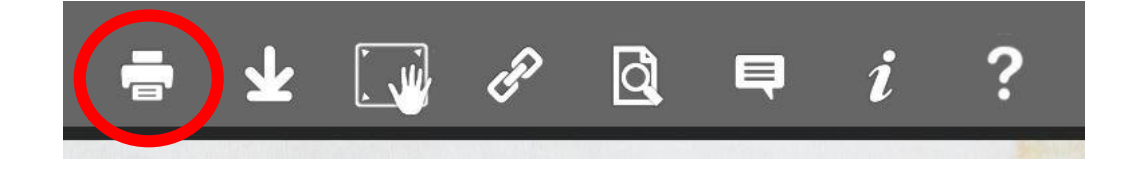

#### Cet écran s'affiche :

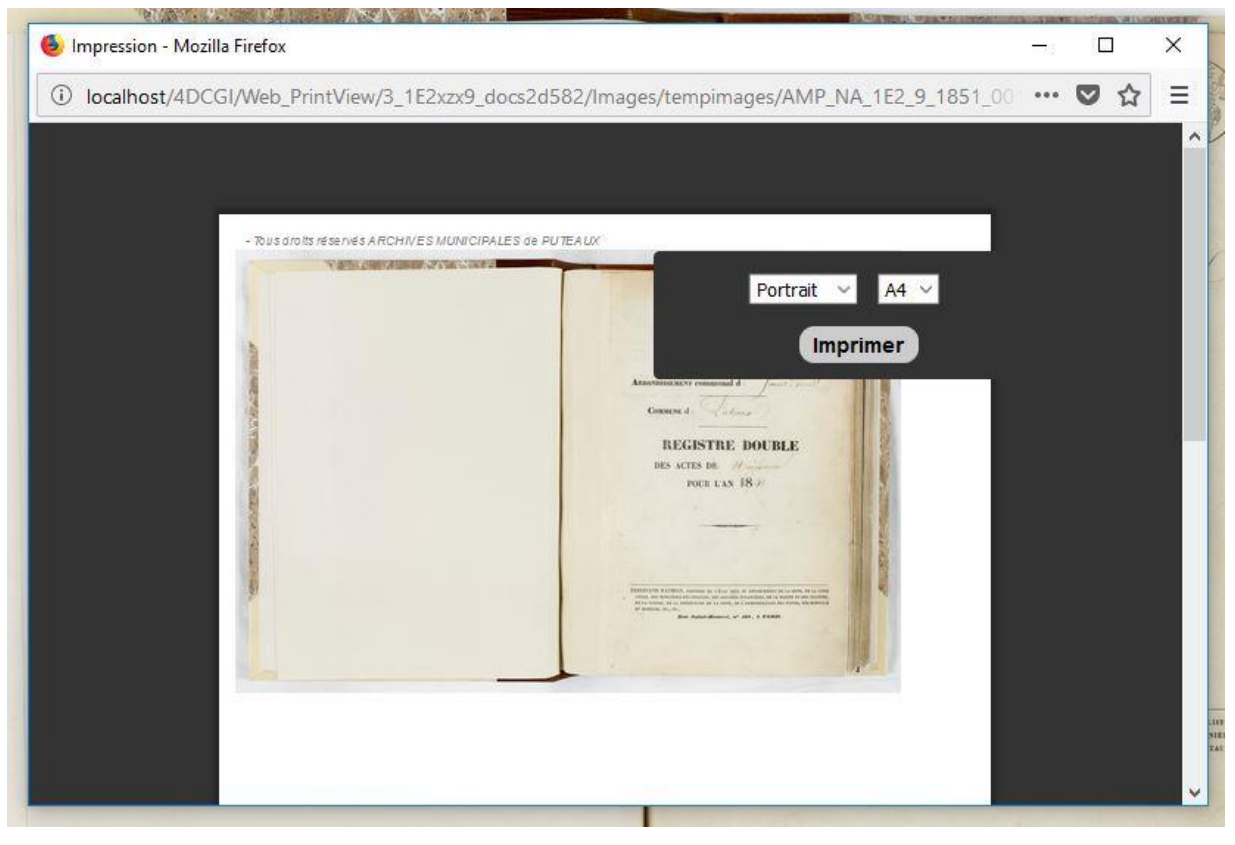

# Modifier l'affichage à l'impression

Vous pouvez déplacer l'image dans la feuille d'impression : cliquez sur l'image et déplacez-la sans relâcher le bouton de la souris.

### Choisir l'orientation de l'impression

Selon l'image, sélectionnez une orientation portrait ou paysage.

#### Choisir la taille de l'impression

Vous pouvez imprimer en format A4 (taille d'une feuille de papier classique) ou en format A3 (deux fois plus grand). N'oubliez pas de vérifier les capacités de votre imprimante et de la régler en conséquent !

### Finaliser l'impression

Une fois les réglages effectués, cliquez sur « Imprimer ».

L'écran d'impression de votre navigateur apparaît. Sélectionnez l'imprimante de votre choix et réalisez les réglages nécessaires (couleur ou noir et blanc, taille du papier, nombre de copie, etc.). Puis cliquez sur « OK ».

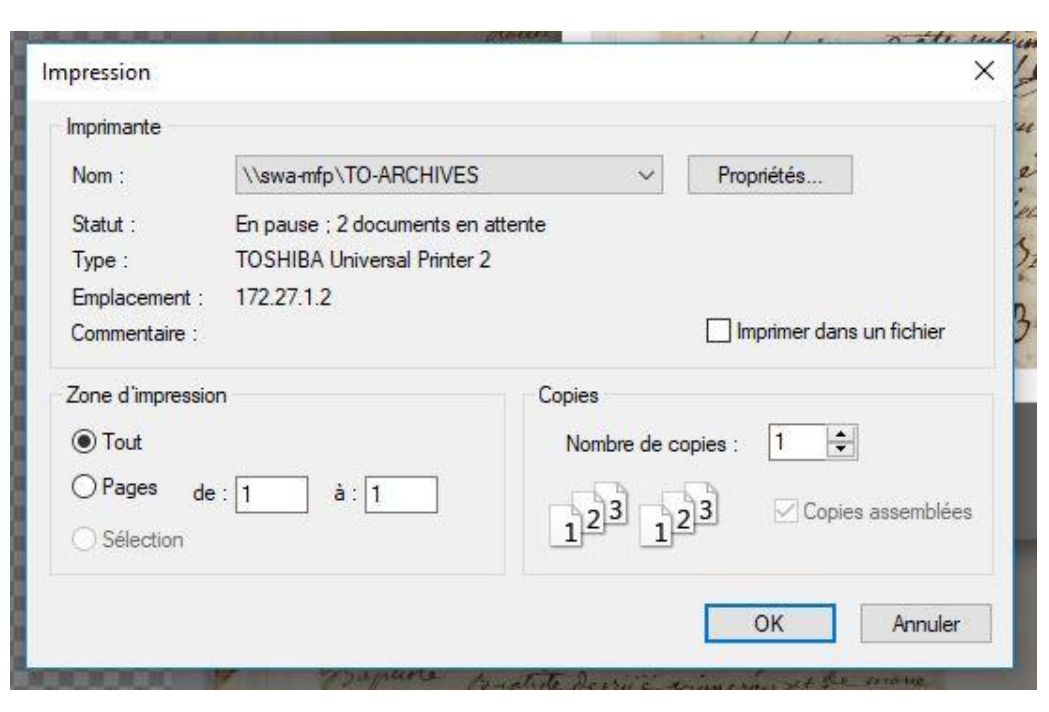

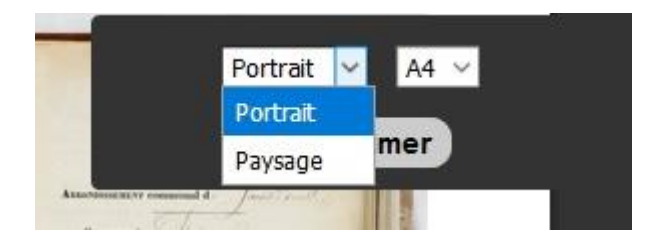

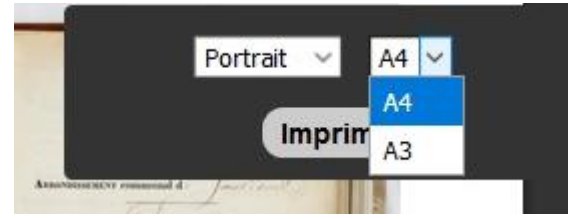

9

# Comment enregistrer l'image entière

Cliquez sur le bouton « Télécharger » en haut à droite.

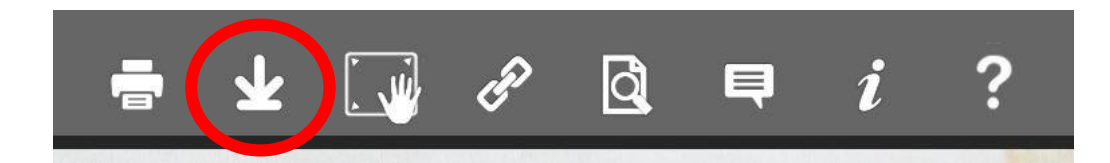

L'écran d'enregistrement de votre navigateur apparaît. Il vous propose d'ouvrir l'image dans la visionneuse de votre ordinateur, ou d'enregistrer l'image en format JPEG (format d'image la plus courante). Pour enregistrer, cliquez sur « Enregistrer le fichier », puis faites « OK ».

| 'ous <mark>av</mark> ez choisi d'o                        | ouvrir :                                                  |
|-----------------------------------------------------------|-----------------------------------------------------------|
| 🖬 1GG14_26.jpg                                            | g                                                         |
| qui est un fich                                           | nier de type : Fichier JPG (279 Ko)                       |
| à partir de : da                                          | ata:                                                      |
| Que do <mark>it faire Fire</mark> f                       | ox avec ce fichier ?                                      |
| O Ouvrir avec                                             | TWINUI (par défaut)                                       |
| O Territor                                                |                                                           |
| Enregistrer le                                            | e fichier                                                 |
| ● Enregistrer le □ <u>I</u> oujours effe                  | e fichier<br>ectuer cette action pour ce type de fichier. |
| <ul> <li>Enregistrer le</li> <li>Ioujours effe</li> </ul> | e fichier<br>ectuer cette action pour ce type de fichier. |
| <ul> <li>Enregistrer le</li> <li>Toujours effe</li> </ul> | e fichier<br>ectuer cette action pour ce type de fichier. |

Par défaut, l'ordinateur enregistre l'image dans « Téléchargement ». Pour la retrouver, ouvrez votre explorateur de fichiers et allez dans « Téléchargement ». Vous pouvez alors copier et coller l'image dans le répertoire de votre choix.

# Comment imprimer ou enregistrer une partie de l'image

Cliquez sur le bouton « Imprimer une partie de l'image » dans la barre de navigation en haut à droite de l'écran.

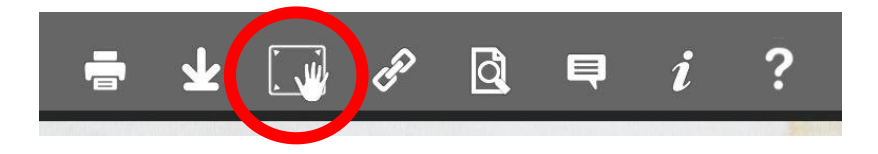

11

Cet écran s'affiche :

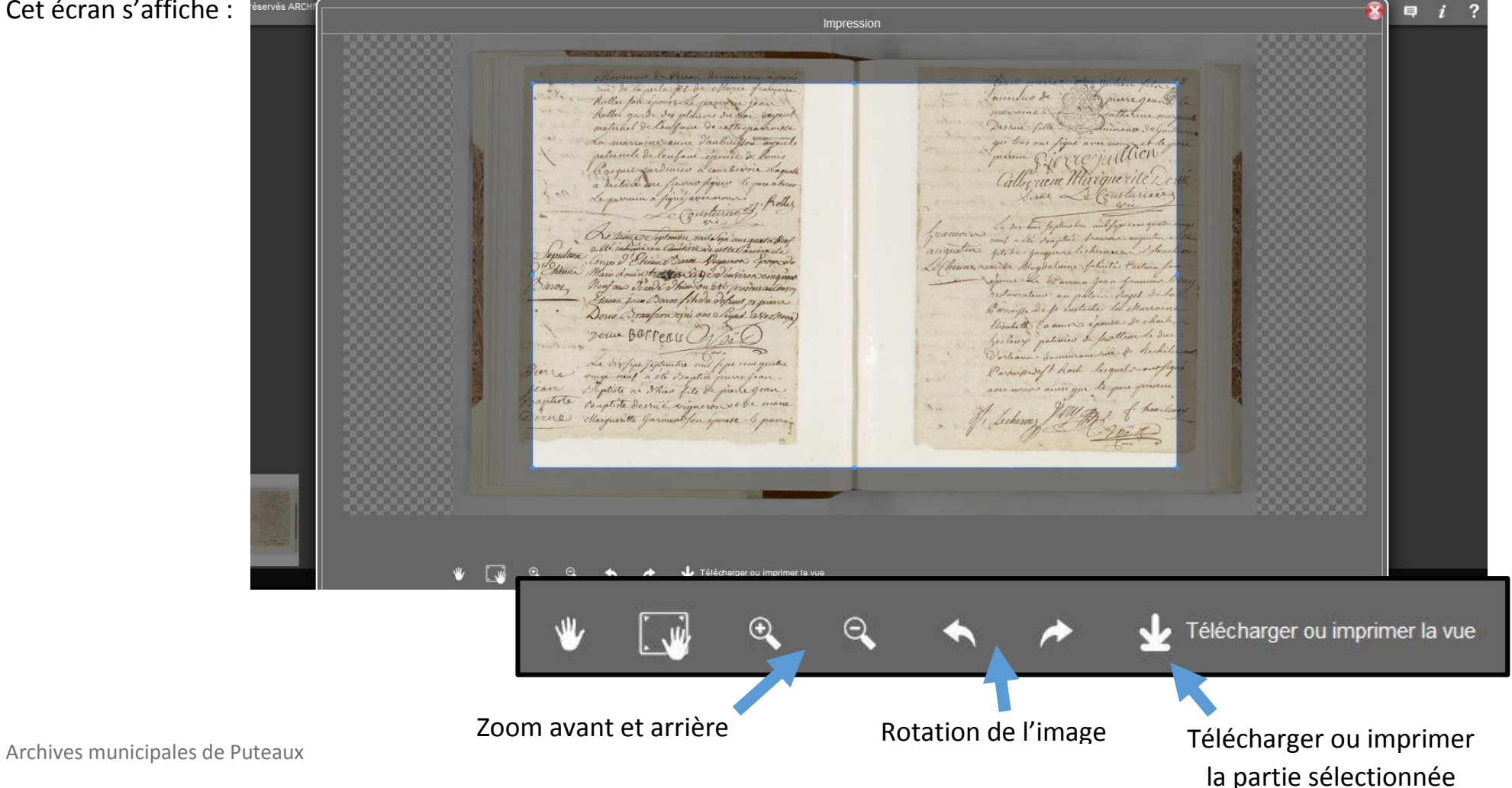

### Déplacer l'image ou le volet de sélection

Cliquez sur l'image ou le volet de sélection (partie grisée) et déplacez-le à l'écran sans relâcher le bouton de la souris.

### Modifier la taille du volet de sélection

Déplacez les bords du volet de sélection afin d'agrandir ou de réduire la zone d'image à imprimer.

### Agrandir ou réduire la taille de l'image

Utilisez les boutons zoom avant et zoom arrière ou la molette de votre souris.

#### Pivoter l'image

Utilisez les boutons de rotation. Notez que l'image tourne de 45° à chaque fois.

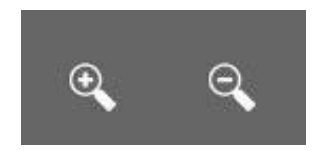

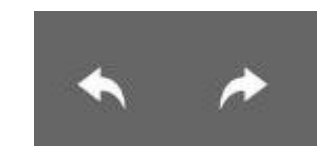

# Finaliser le téléchargement ou l'impression

Une fois la sélection réalisée, cliquez sur le bouton de téléchargement.

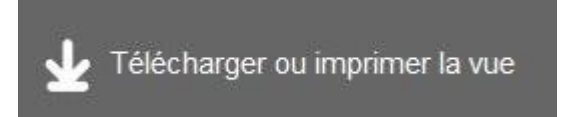

Cet écran s'affiche :

|                                                                                                    | Télécharger l'image                                                                                                    | FERMER                                                                                                    |                                                                                                    |
|----------------------------------------------------------------------------------------------------|----------------------------------------------------------------------------------------------------|----------------------------------------------------------------------------------------------------|----------------------------------------------------------------------------------------------------|
| Anthe<br>Anthe<br>An | Saroz Borredu Die                                                                                                    | con quate the function of the section of the sectio | file 3<br>Jean B in<br>Lean grangent<br>and fighter<br>MC Colk<br>and grant many<br>and grant many<br>and grant many<br>and grant many<br>and grant many<br>and fighter<br>and fighter |
| · · Dorne le<br>Derne le                                                                                                    |                                                                                                    | er 🛓 Télécharger                                                                                                    | pat de la la la Marcaine<br>De chaite on<br>Se la Dice 1                                                                                                    |
| Benne La bis/<br>Jean Superior                                                                                                    | a fertuetra mil par con quetra<br>1 - ete dra della france fran<br>2 Shar fite de parta gran.<br>desruit signeron as de come | Perhan Semicran was<br>Perhaps of And ling<br>aver were and you to g                                                                                                    | for dechiling                                                                                                    |

# Télécharger (ou enregistrer) l'image

Cliquez sur « Télécharger ». L'écran d'enregistrement de votre navigateur apparaît. Il vous propose d'ouvrir l'image dans la visionneuse de votre ordinateur, ou d'enregistrer l'image en format JPEG (format d'image la plus courante). Pour enregistrer, cliquez sur « Enregistrer le fichier », puis faites « OK ».

Par défaut, l'ordinateur enregistre l'image dans « Téléchargement ». Pour la retrouver, ouvrez votre explorateur de fichiers et allez dans « Téléchargement ». Vous pouvez alors copier et coller l'image dans le répertoire de votre choix.

| Ouverture de 1GG14_                                                                                         | 26.jpg                                                            |                   | ×       |
|----------------------------------------------------------------------------------------------------|-------------------------------------------------------------------|-------------------|---------|
| Vous avez choisi d'o<br><b>IGG14_26.jpg</b><br>qui est un fich<br>à partir de : da<br>Que doit faire Firefo | uvrir :<br>er de type : Fichier JPG<br>ta:<br>x avec ce fichier ? | (279 Ko)          |         |
| O <u>O</u> uvrir avec                                                                                       | TWINUI (par défaut)                                               |                   | ~       |
| ● <u>Enregistrer le</u><br>□ <u>T</u> oujours effe                                                          | fichier<br>ctuer cette action pour                                | ce type de fichie | r.      |
|                                                                                                    |                                                                   | ОК                | Annuler |

#### Imprimer l'image

Cliquez sur « Imprimer ». L'écran d'impression de votre navigateur apparaît. Sélectionnez l'imprimante de votre choix et réalisez les réglages nécessaires (couleur ou noir et blanc, taille du papier, nombre de copie, etc.). Puis cliquez sur « OK ».

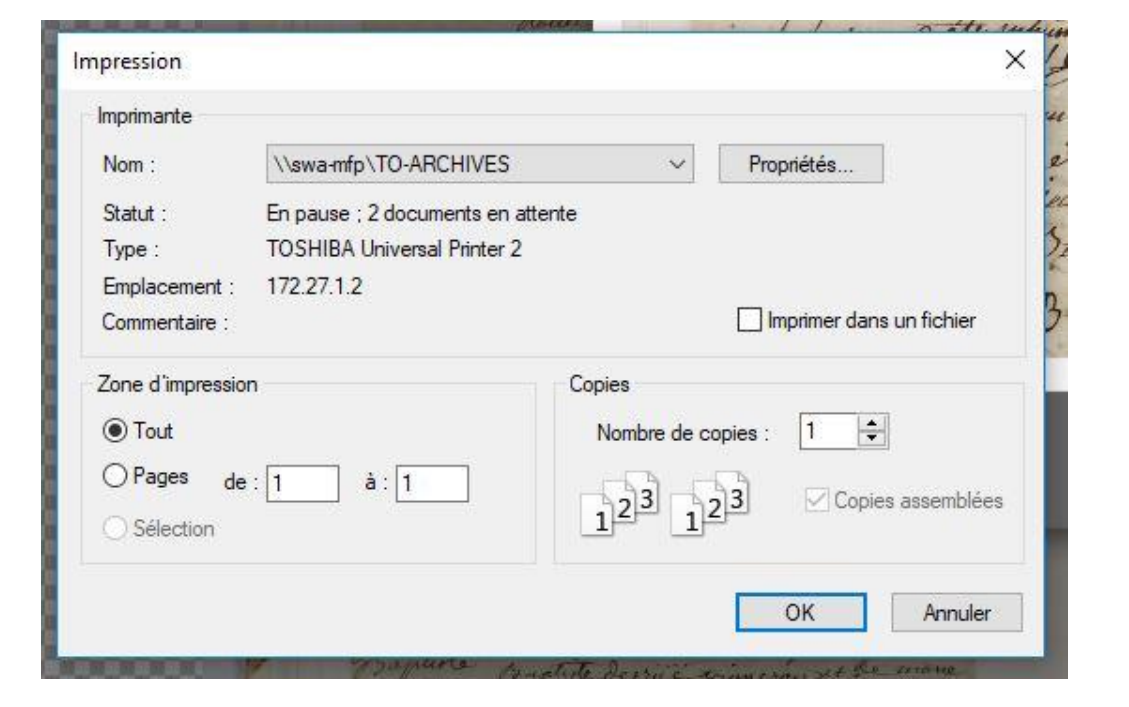